Ver.1.5

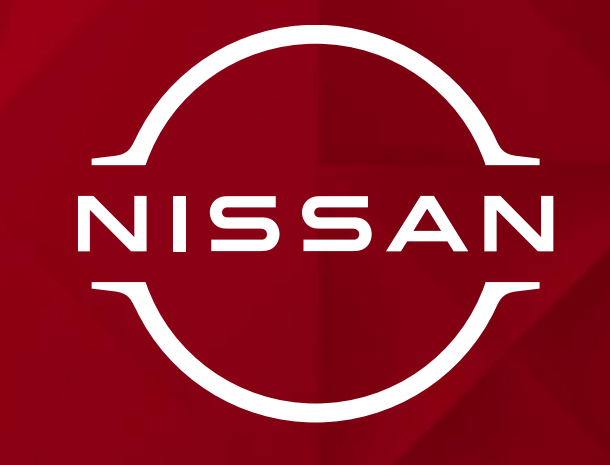

#### デジタル学生証の利用開始手順 ~~ MyiD (IB称 がプリ)の登録~~

2024年10月1日 日産京都自動車大学校

Nissan Confidential C

デジタル学生証がスタート!

2024年10月1日からデジタル学生証を発行します。

■発行費用は無料です

- ■デジタル学生証は、次の使用はできません ネットカフェ、風俗店、消費者金融
- ■通信端末、通信費は自己負担です
- ■アプリダウンロードにより、利用条件を理解したものとします
- ■通学定期券購入は、「通学区間証明書」を発行します
   ☆定期券を継続する場合は現在の定期券で手続きしますので通学区間証明書は不要☆

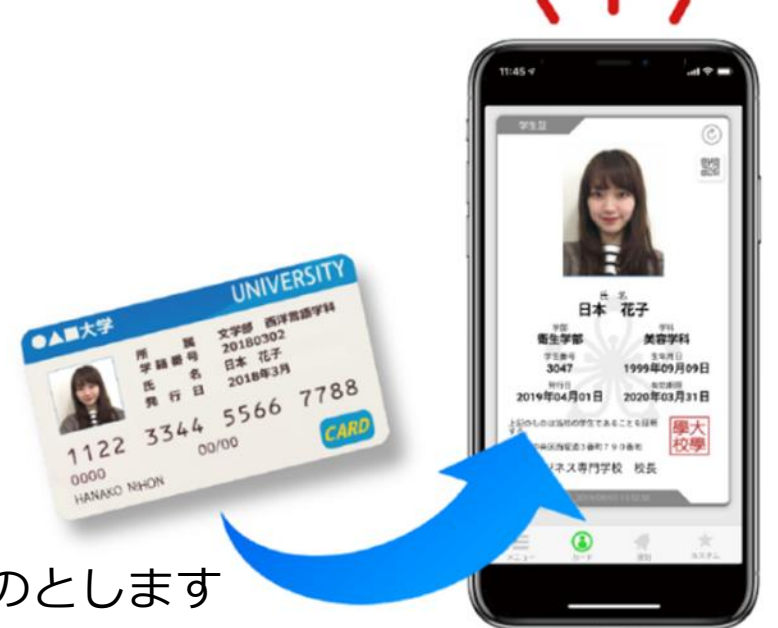

はじめに

- 1. 学校に届け出ている携帯電話番号が変わっている場合は、「基本情報変更届」が 承認されてから手順に進んでください。
- 2.学生証用の顔写真(画像データ)を用意しておいてください
   !承認後の画像は変更できません!
  - ・証明書写真と同じ要件を満たしてください(詳細は手順⑦)
     カラー(モノクロ不可) ピントが合っている 背景無し 正面
     帽子をかぶっていない サングラスをしていない ヒゲを生やしていない
     装飾品を付けていない 胸から上 頭の上から肩まで入っている

NISSAN

1. ストアから「MyiD」アプリをダウンロード

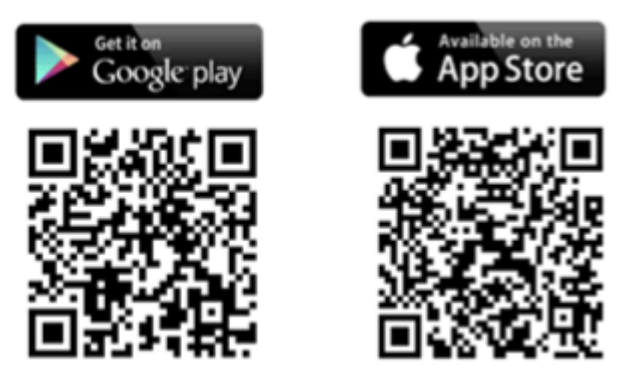

2. 画面でアプリを選択

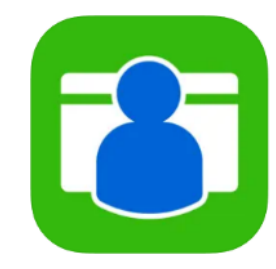

Nissan Confidential C

NISSAN

#### 3. 「学生証」をタップ

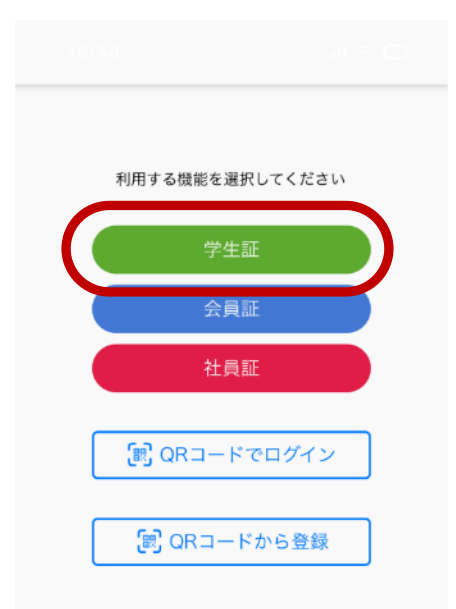

次のような案内が出たら、設定してください。

| Bluetooth | $\rightarrow$ | 許可 |     |          |
|-----------|---------------|----|-----|----------|
| 位置情報      | $\rightarrow$ | 常に | または | アプリ使用中のみ |
| 通知        | $\rightarrow$ | 許可 |     |          |

その他、各自のスマホ設定に従ってください。 (原則として「許可」してください)

#### 4. 「申請」をタップ

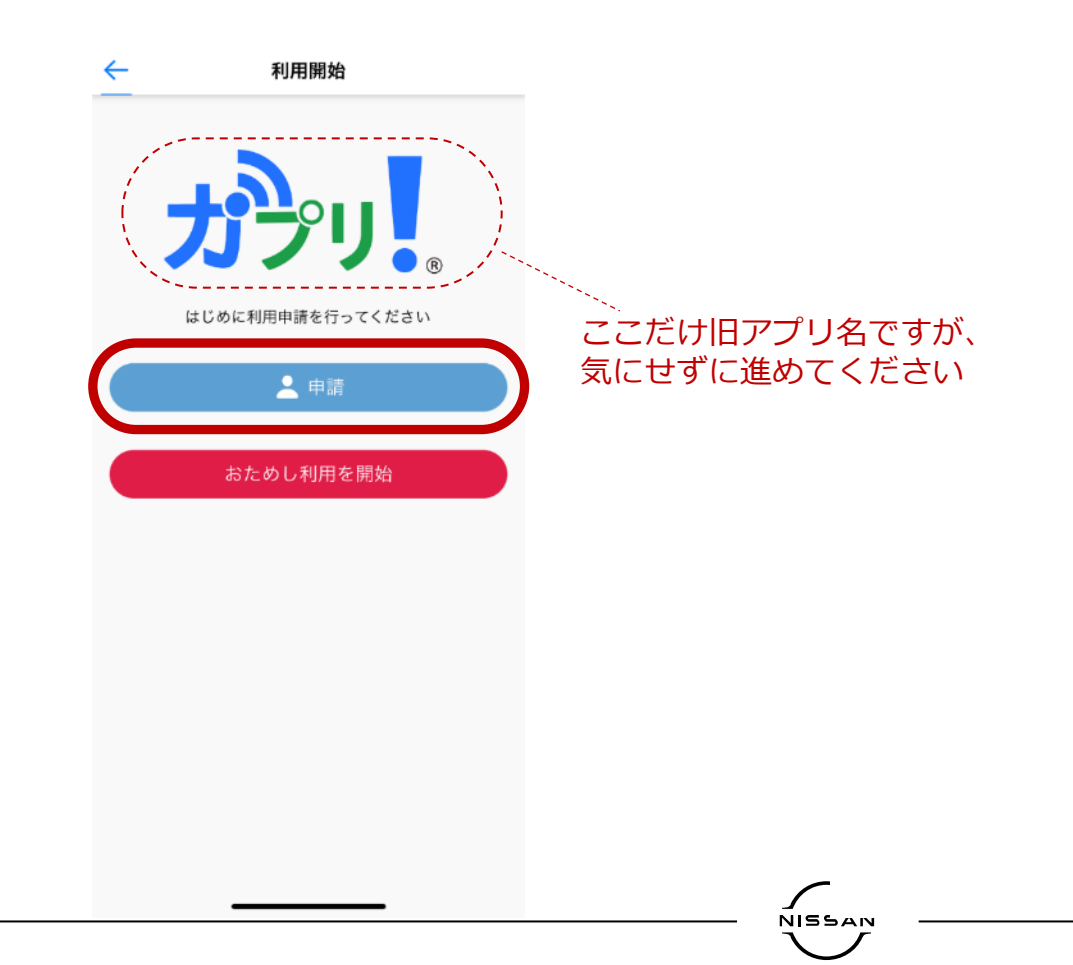

NISSAN

6. リストから学校名を選択して

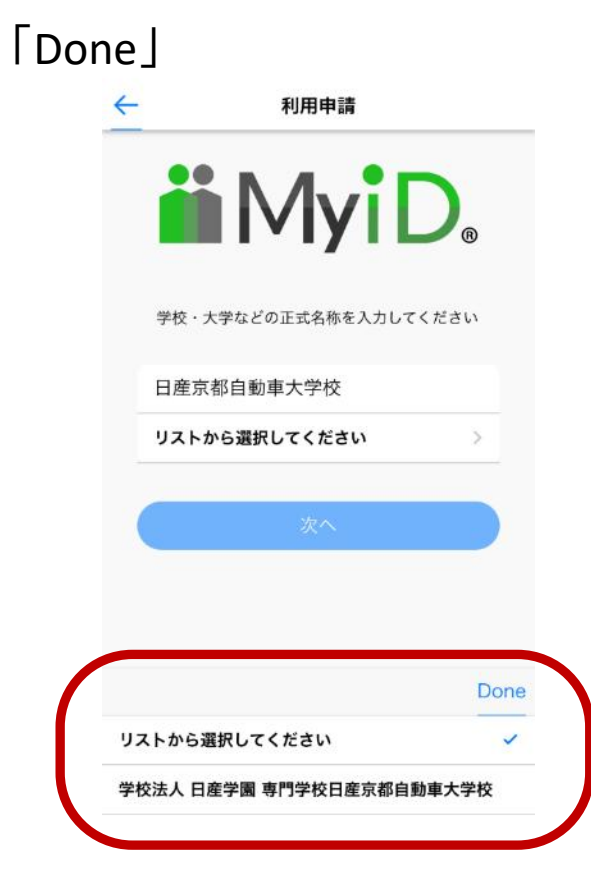

#### 8. 「学生番号」を入力して「次へ」

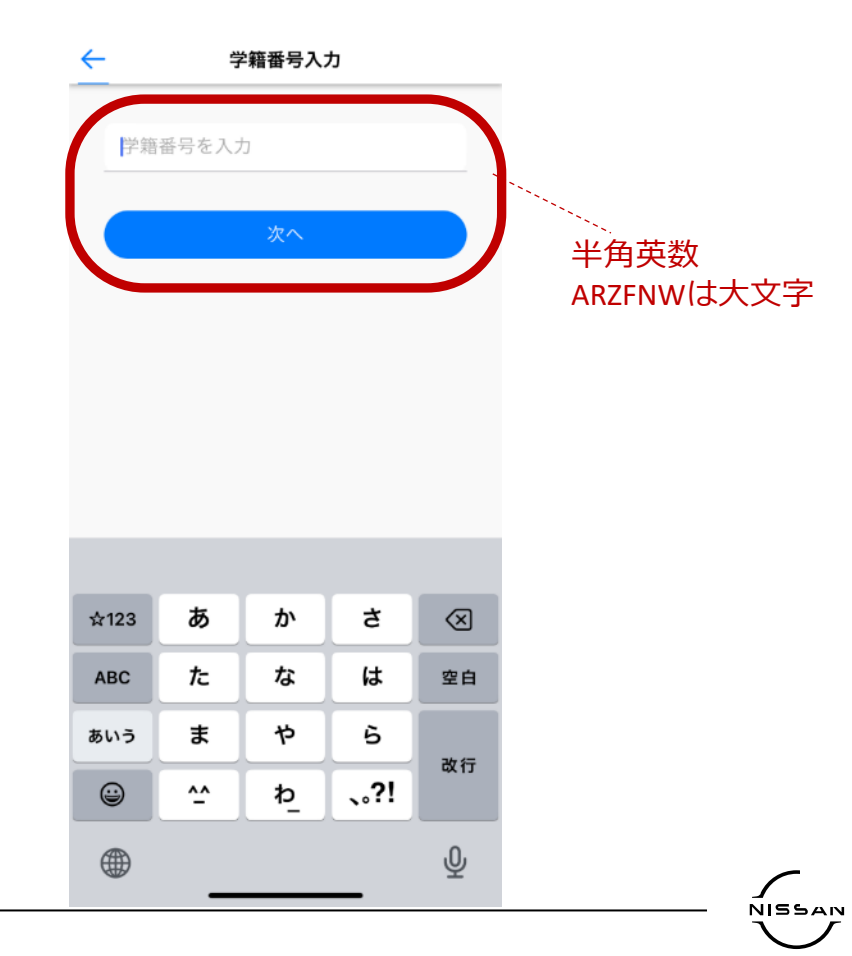

Nissan Confidential C

NISSAN

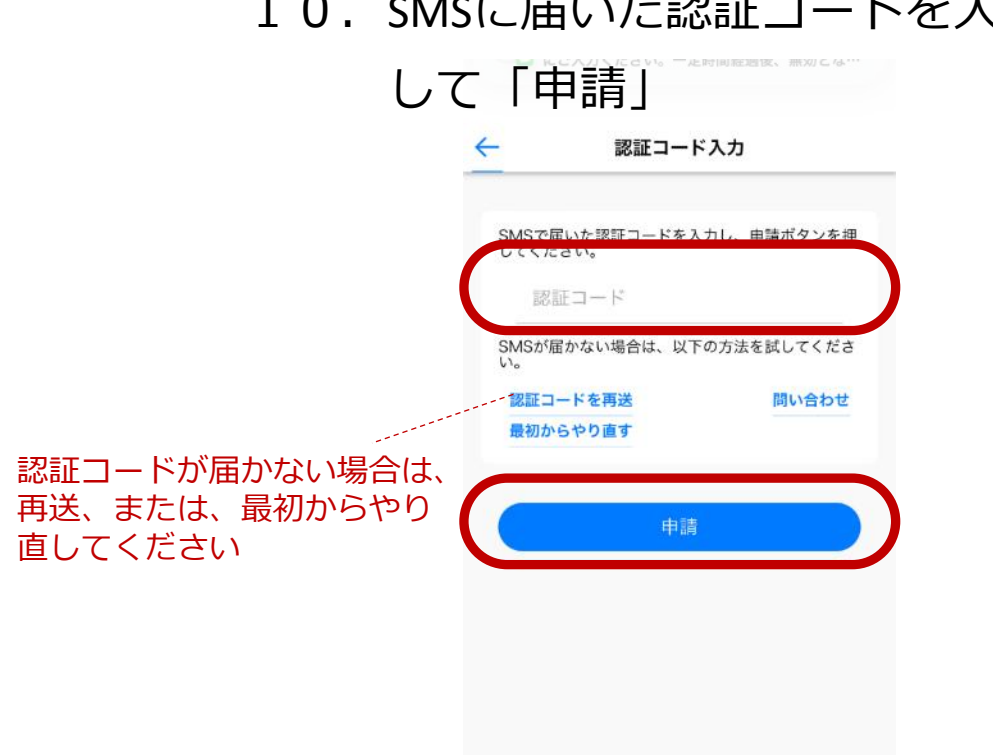

#### 10. SMSに届いた認証コードを入力

Nissan Confidential C

#### 12. 写真を撮影または選択して

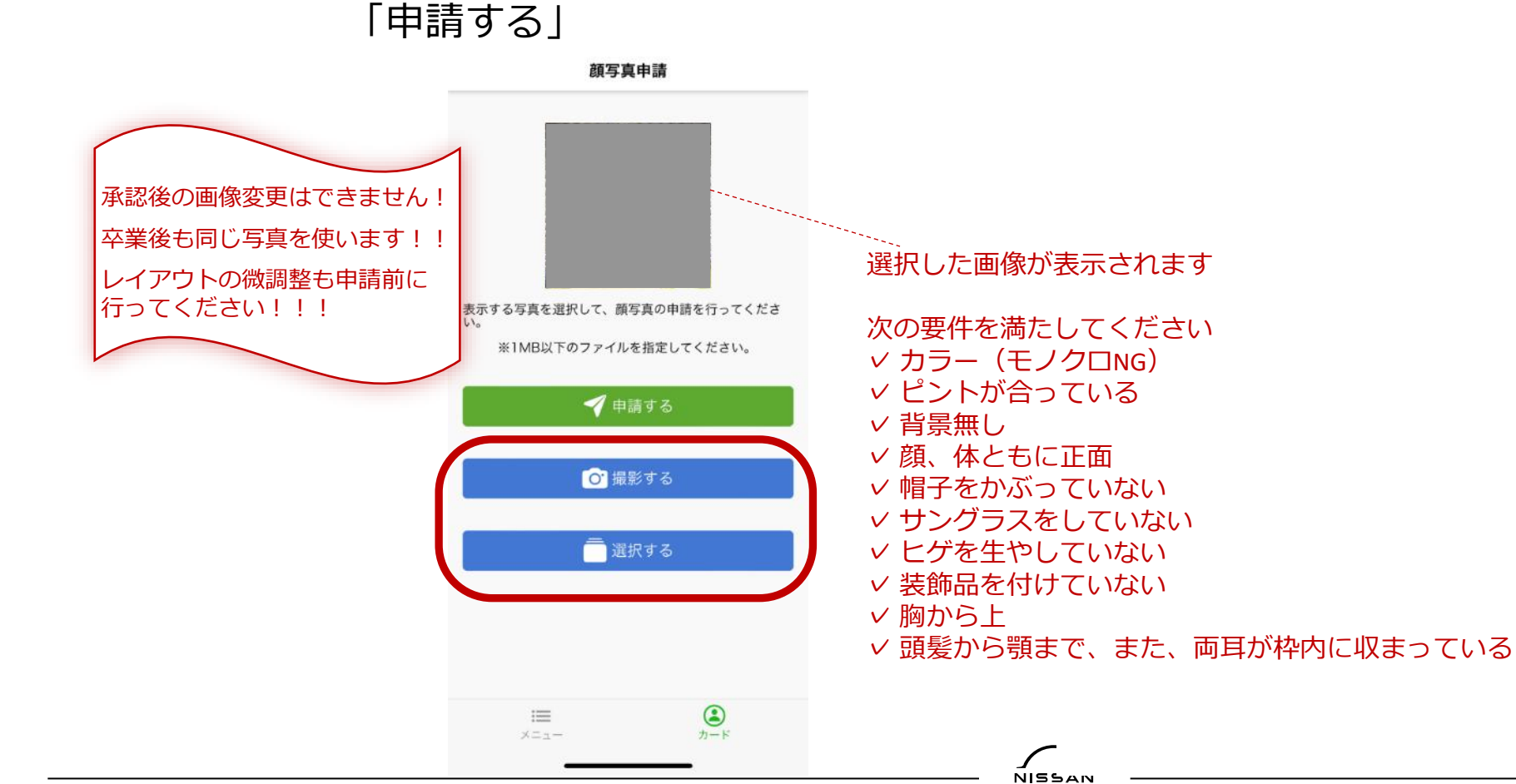

10

# **OK**!

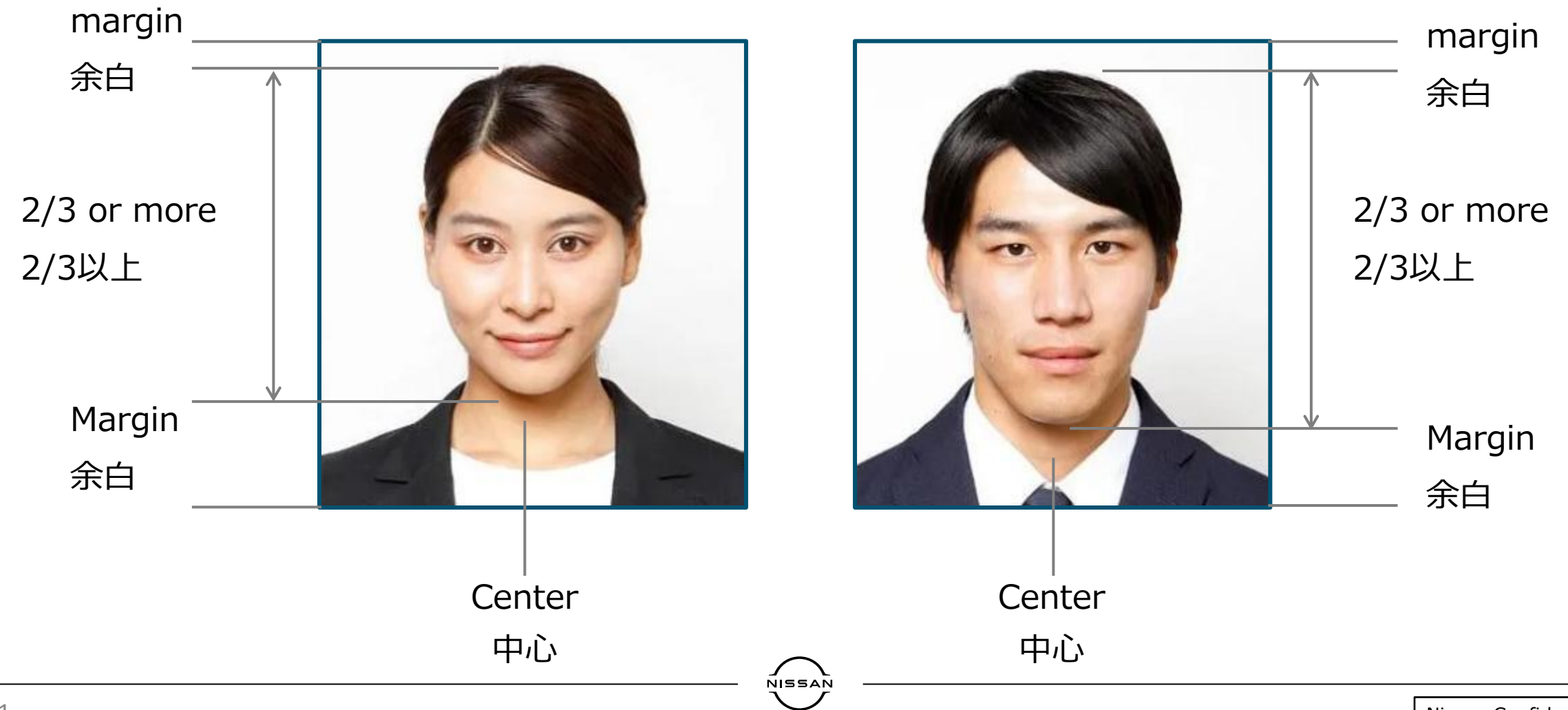

Nissan Confidential C

## NG!!

#### monochrome 白黒写真

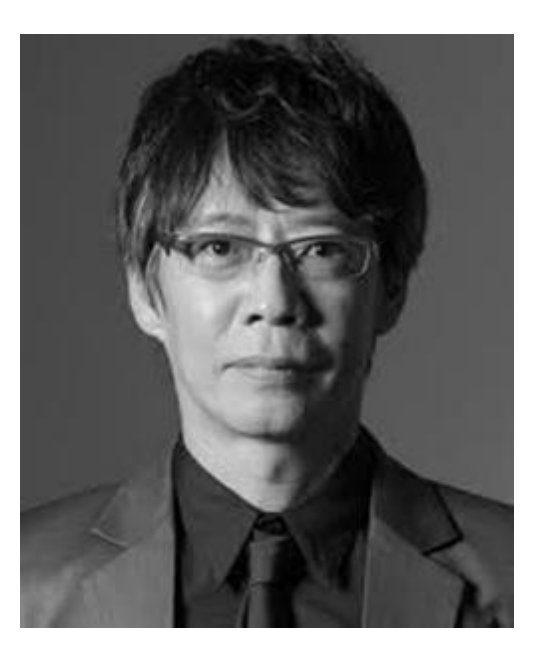

out of focus ピンぼけ

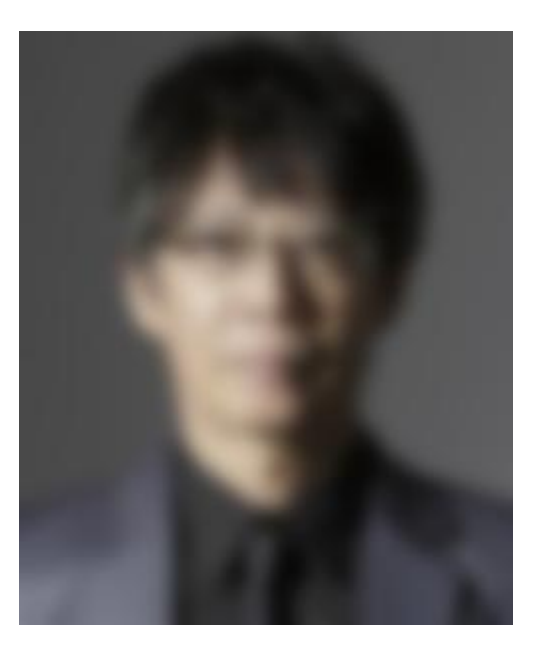

sunglasses not facing forward teeth サングラス 顔が正面を向いていない 体が正面を向いていない 歯が見えている

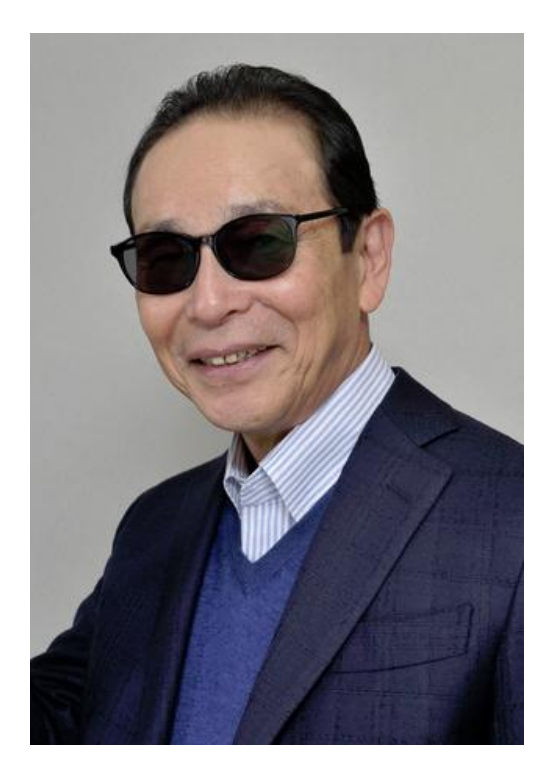

beard whiskers mustache moustache ひげ 体がまっすぐに立っていない

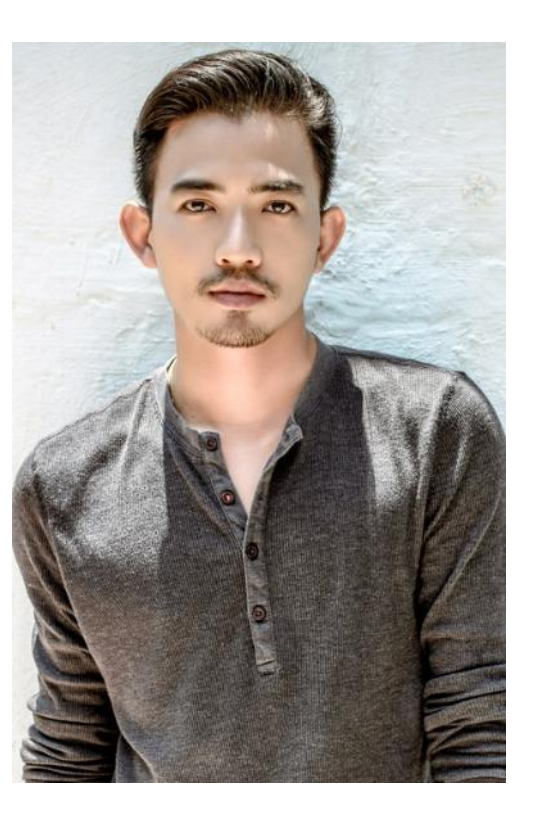

hat,cap teeth 帽子 歯が見えている

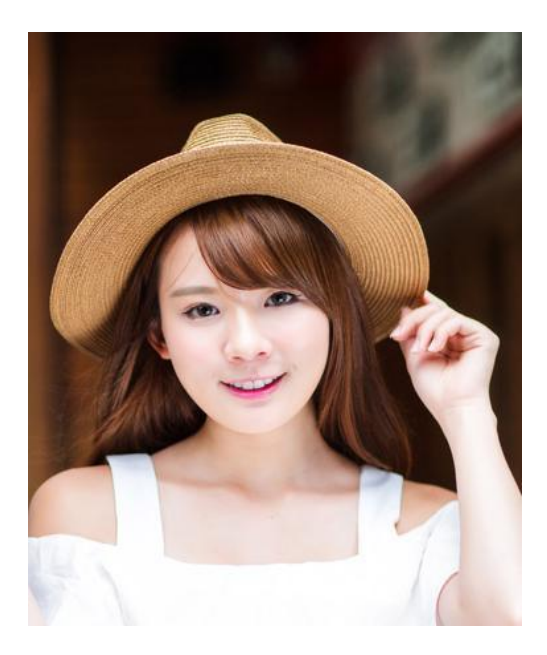

mask マスク

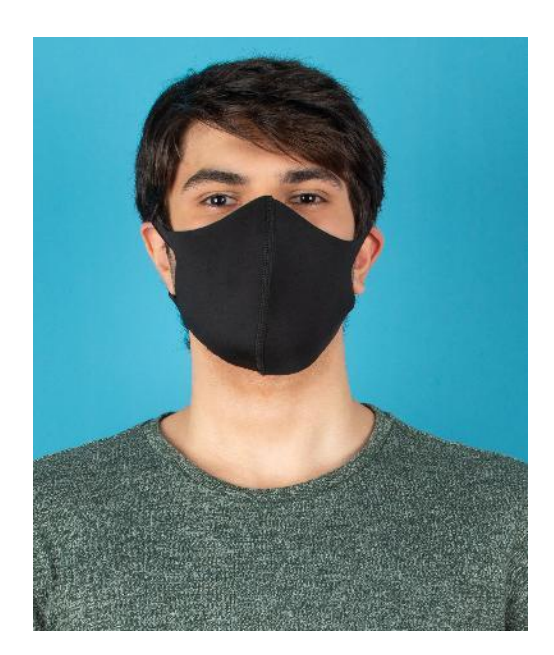

not facing forward , upward glance , downward glance 前を向いていない、上を向いている、下を向いている

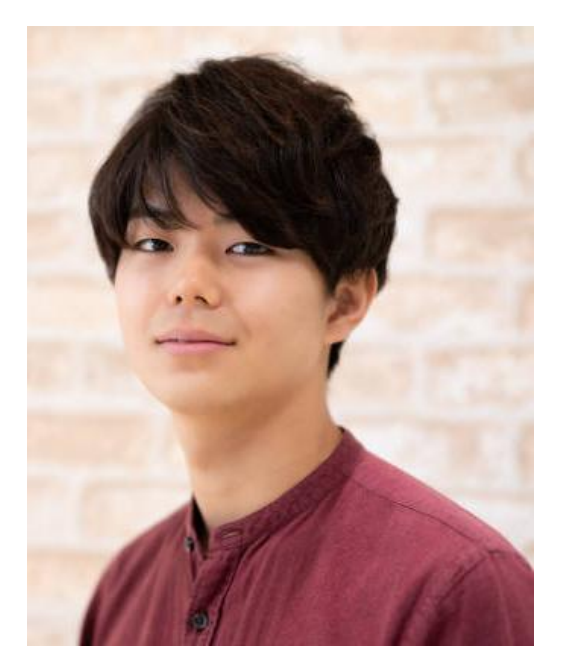

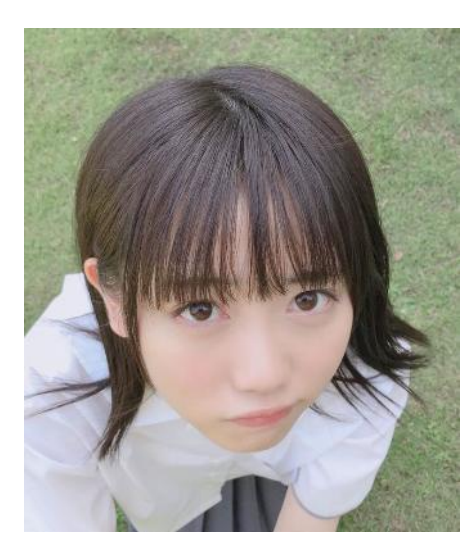

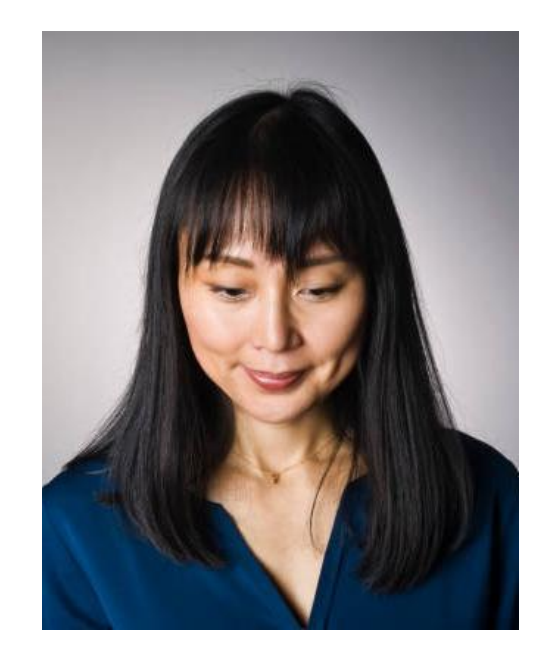

background 背景(加工も不可)

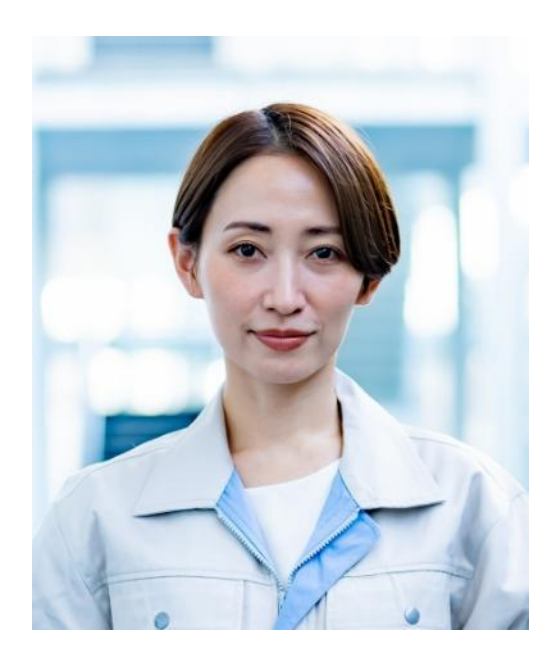

too dark 暗い

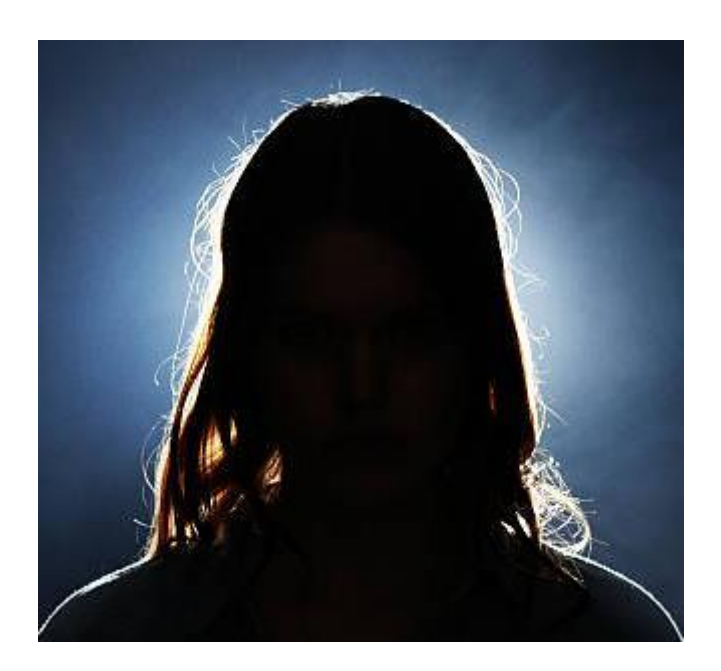

too big 顔が大きすぎる

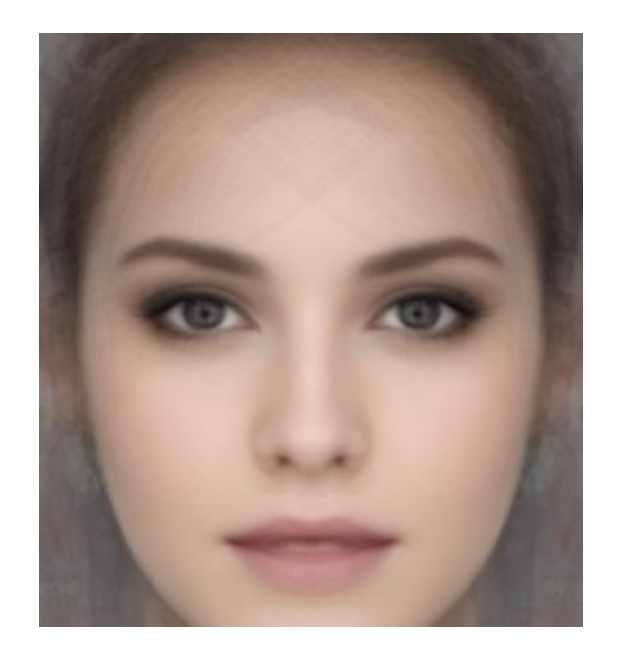

Too small 顔が小さい

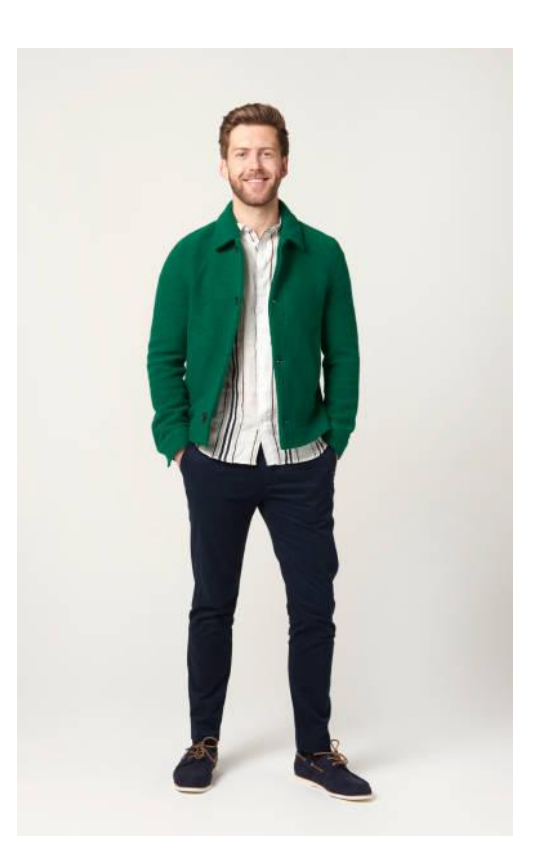

hide face 顔が隠れている

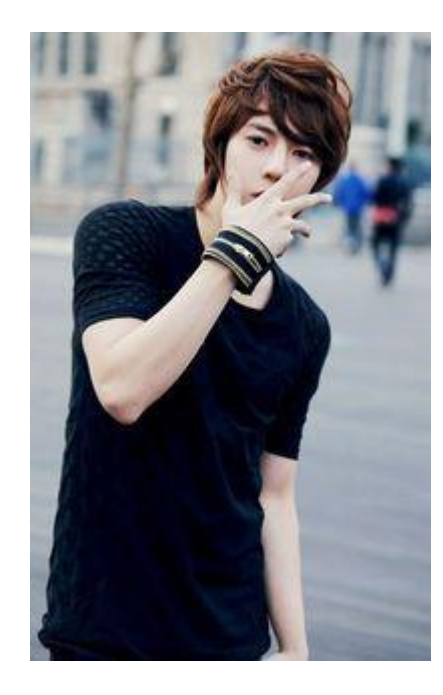

stand diagonally 体が正面を向いていない 顔が正面を向いていない

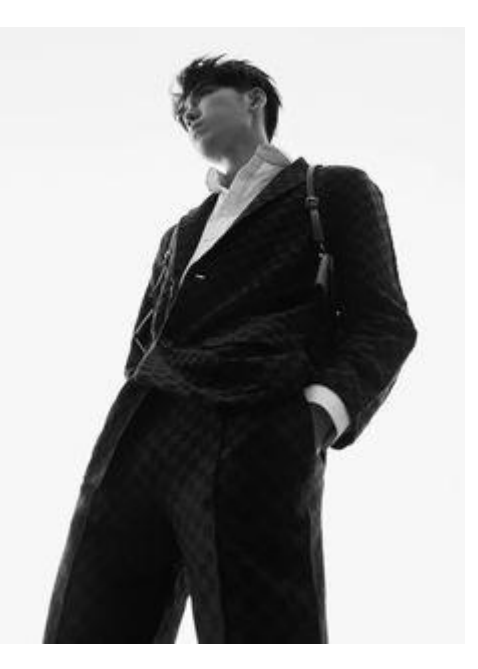

different person 本人ではない

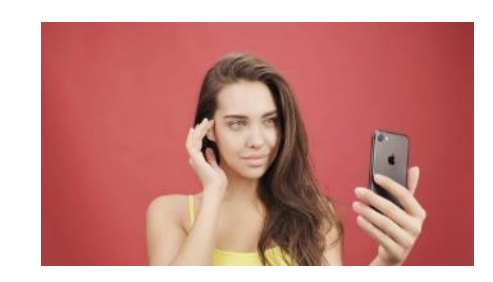

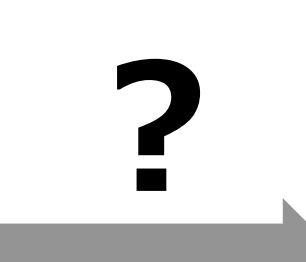

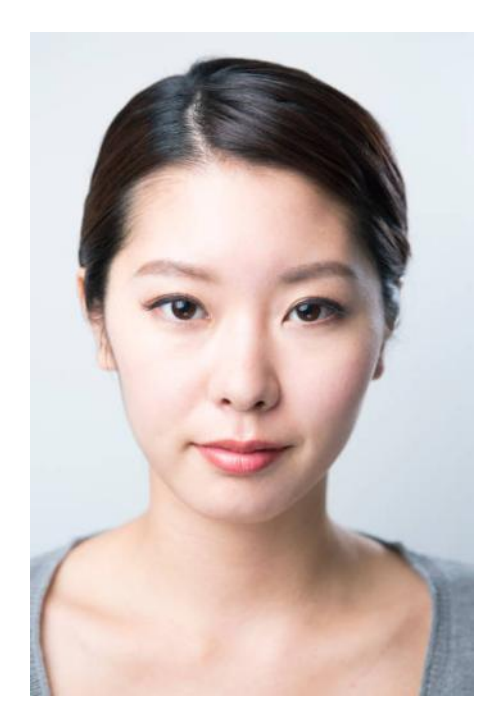

accessories , decoration , ornaments

アクセサリー、装飾品

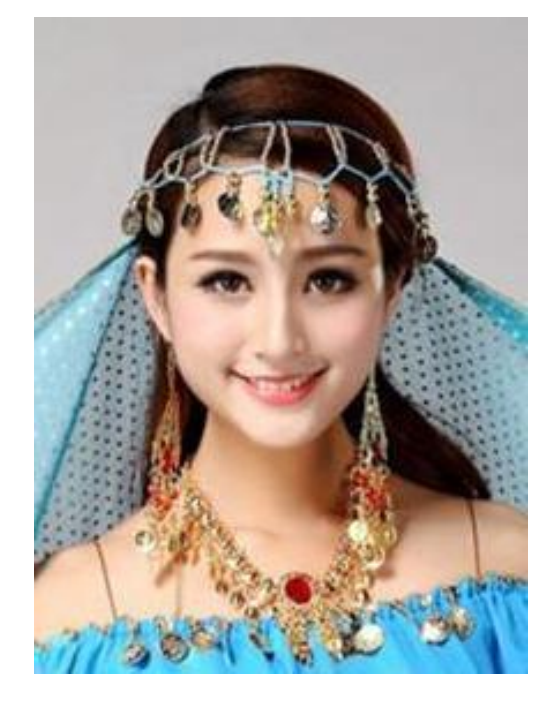

手順8

#### 14. さあ、あたらしい学生証を利用しましょう!!

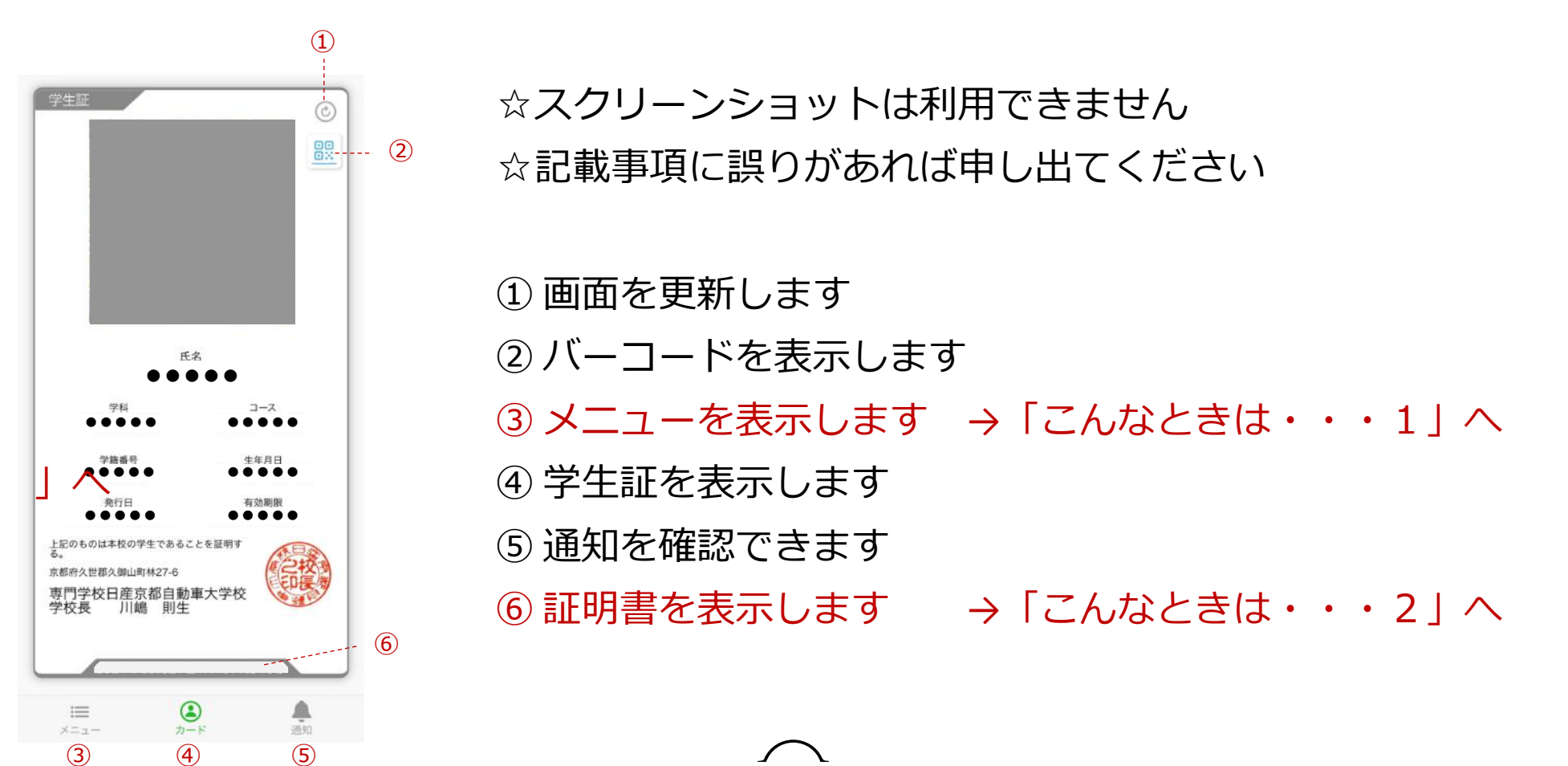

NISSAN

27

# ■学生証のデザインを変更したい③メニューをタップ 設定・その他をタップ

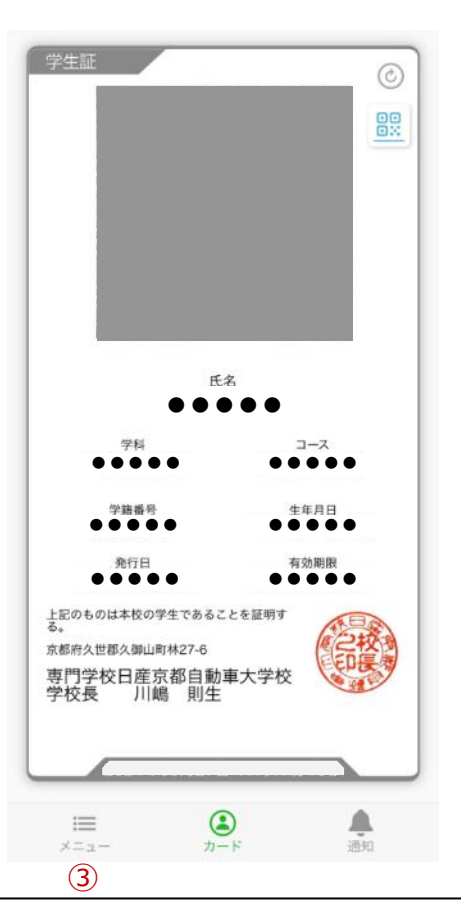

| ····································· | 9                                                                    |
|---------------------------------------|----------------------------------------------------------------------|
|                                       |                                                                      |
| ○<br>設定・その他                           |                                                                      |
|                                       |                                                                      |
| カード画面に最新                              | 新レイアウトを・・・ <sub>-</sub>                                              |
| カード画面に最新<br>をONにする                    | fレイアウトを・・・_<br>← <sup>設定・その他</sup>                                   |
| 「カード画面に最新<br>をONにする                   | fレイアウトを・・・<br>← 設定・その他<br>設定                                         |
| 「カード画面に最新<br>をONにする                   | Fレイアウトを・・・ ★ 設定・その他 設定 カスタムメニュー カード画面に新レイアウトを適用する                    |
| カード画面に最新<br>をONにする                    | Fレイアウトを・・・ ☆ 設定・その他 設定 カスタムメニュー カード画面に新レイアウトを適用する その他                |
| カード画面に最新<br>をONにする                    | Fレイアウトを・・・ ☆ 設定・その他 設定 カスタムメニュー カード画面に新レイアウトを適用する その他 個人情報保護方針       |
| カード画面に最新<br>をONにする                    | Fレイアウトを・・・ ☆ 設定・その他 設定 カスタムメニュー カード画面に新レイアウトを適用する その他 個人情報保護方針 ライセンス |

#### デザインが変わります

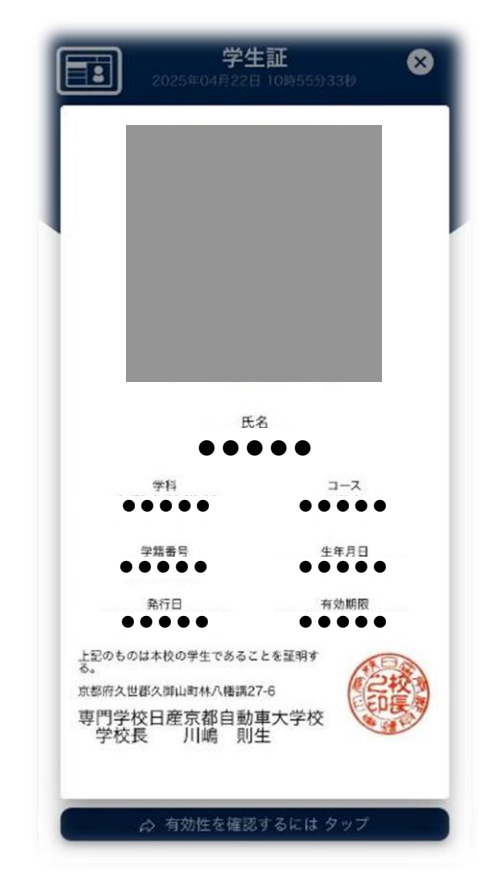

#### ■デジタル学生証の証明を求められた

⇒「窓口・ご担当者様へのお知らせ」を表示して、その画面を提示してください

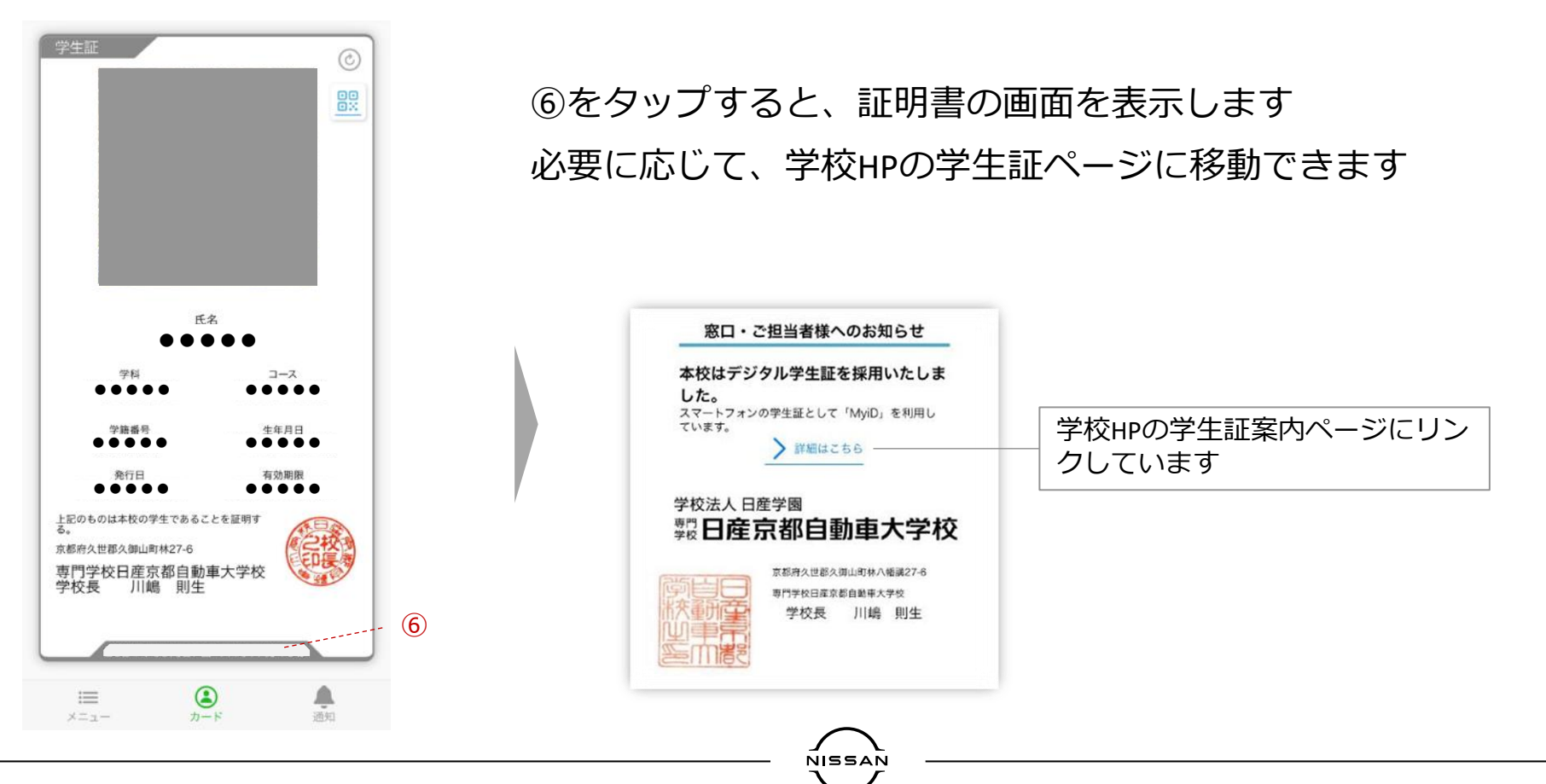

Nissan Confidential C

#### ■機種変更した・・・

・機種変更した場合は、一度アプリを削除してから、手順①~⑥まで進めてください
 ※電話番号が変わる場合は、「基本情報変更届」を学生窓口に提出してください
 (SMSは学校システム変更後に利用できます)

NISSAN

・顔写真の申請画面が表示される場合は、手順⑦も進めてください

☆新しい端末が認証されたら、古い端末には表示されなくなります (古い端末の操作は不要です)

NISSAN

■アプリを削除してしまった・・・

・機種変更と同じように、手順①から進めてください

■課程、学生番号が変わった・・・

・年度初めに新しい課程、学生番号に変わりますので操作は不要です
 ・変更されない場合は、更新をタップしてください

- ■顔写真を変更したい・・・
- ・顔写真は変更できません

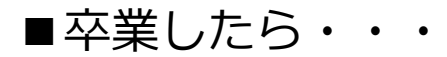

- ・卒業後は、画面に「卒業生」と表示されます
- ・卒業生証として使用できるほか、プッシュ通知と卒業生手帳が利用できます
   一級口述試験の案内、学園祭の案内などが通知される予定です

最後に

- 1. 定期券購入のために「通学区間証明書」を発行します
   ・証明書の発行手数料は<u>1通あたり300円</u>です
   ※現在の定期券で継続購入する場合、卒業まで証明書は不要です※
- 2. 2025年4月から紙の学生証が必要な学生は、申請により発行します
   ・発行手数料は1回当たり1,000円です
- 3. バイク駐輪許可証(学生証貼付けシール)は廃止します
- 4. デジタル学生証は最後に認証された機種のみ有効です
  - ・以前に登録した機種では、学生証が表示されなくなります

### Thank you